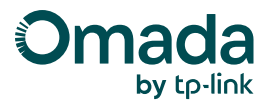

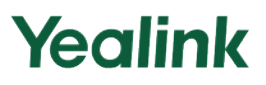

# Guide de configuration pour le branchement Plug & Play des téléphones IP sur le contrôleur Omada -Présentation du VLAN Voix et de l'Auto VoIP

Les commutateurs Omada offrent les fonctions VLAN vocal et VolP automatique pour connecter les téléphones IP. Le VLAN vocal n'exige pas de balisage VLAN : le commutateur reconnaît les paquets vocaux via l'OUI de l'adresse MAC (ex. Yealink : 80:5E:C0) et les assigne automatiquement au VLAN vocal avec priorité élevée, tandis que les autres restent sur le VLAN natif.

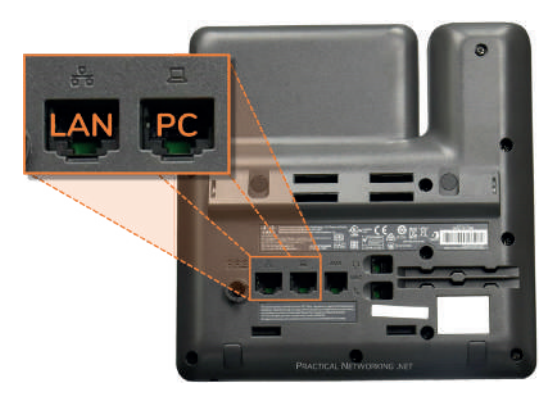

Il peut donc y avoir deux connexions typiques comme indiqué ci-dessous :

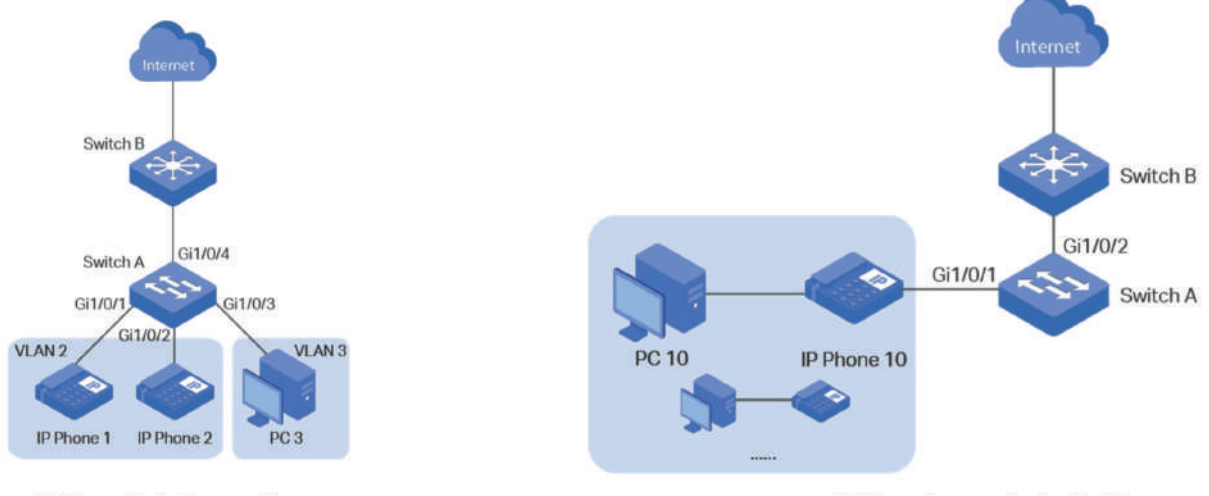

IP Phone Only Connection

IP Phone is cascaded with PC

Les commutateurs Omada offrent deux options pour les téléphones IP : VLAN vocal et VoIP automatique, compatibles avec les deux types de connexion. Le choix dépend des capacités du téléphone et des préférences de configuration.

## VLAN vocal

Sur les commutateurs Omada, le VLAN voix fonctionne sans balisage VLAN du téléphone IP. Les paquets non balisés sont reconnus comme vocaux via l'OUI de l'adresse MAC (ex. : 80:5E:C0 pour Yealink). Le commutateur les place alors automatiquement dans le VLAN voix avec une priorité élevée (CoS 7), les autres restant dans le VLAN natif.

#### VoIP automatique

La VolP auto utilise LLDP/LLDP-MED pour configurer VLAN et priorité. Les paquets vocaux sont balisés et vont sur le VLAN voix, les autres sur le VLAN natif. Fonction requérant un téléphone IP compatible LLDP/ LLDP-MED. Exemple de config sur Omada Controller 5.15.06+ avec VLAN 10.

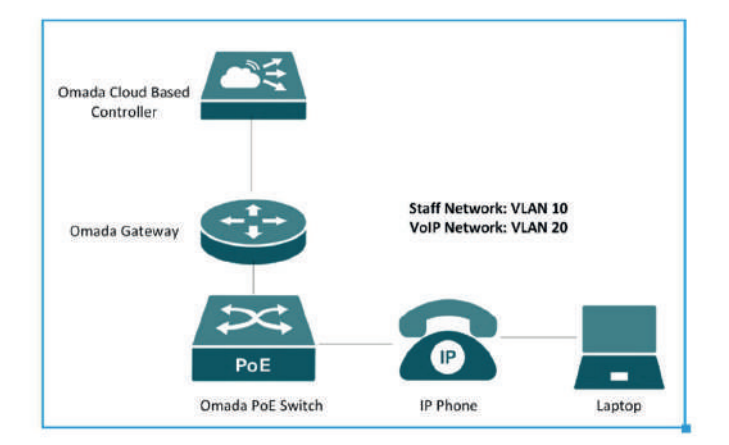

## Configurer le VLAN vocal sur le contrôleur Omada

Si votre téléphone IP ne prend pas en charge la configuration automatique du VLAN/de la priorité via LLDP/LLDPMED ou si vous ne souhaitez pas utiliser la balise VLAN sur le téléphone IP pour une raison quelconque, vous pouvez choisir Voice VLAN.

| 0.944 (14.45)          |                           | 1                                                                                                    | South forures | ۵            |
|------------------------|---------------------------|----------------------------------------------------------------------------------------------------|---------------|--------------|
| Ð                      | Networks Switch Profile 1 | lietch Settings                                                                                                    |               |              |
| Omada                  | Edit Network              |                                                                                                    |               |              |
| (i) VolP Test ~ ~      | Name                      | Staff network                                                                                                    |               |              |
| Loui Buon a            | Purpose                   | Interface     VLAN                                                                                                    |               |              |
| Dashboard              | LAN interfaces            | 🕑 WANILANH 🛛 WANILANZ 💟 LANI                                                                                                    | C LAN2        |              |
| () Statistics          | VLAN Type                 | 🔹 finge 💿 Mutter                                                                                                    |               |              |
| Devices                | VLAN                      | 10                                                                                                    | (1-4090)      |              |
| Clients                | Gateway/Subnet            | 102 , 168 , 10 , 1 / 2                                                                                                    | 0 Update DHC  | P Range      |
| Audit Logs     Reports |                           | Galeway (P         182.148.10.1           Helmmin Broadcast (P         192.148.10.255           Helmmin Broadcast (P         192.148.10.255           Helmmin Broadcast (P         254           Helmmin Broadcast (P)         254           Helmmin Broadcast (P)         192.148.10.1.118.118.110.           Helmmin Broadcast (P)         255.255.55 | 254           |              |
| []] Map                | Domain Name               |                                                                                                    | (Optional)    |              |
| Network Tools          | IGMP Snooping             | Eriable                                                                                                    |               |              |
| Configuration          | MLD Snooping              | Enable ()                                                                                                    |               |              |
| Settings               | DHCP Server               | C Enable                                                                                                    |               |              |
| Hotspot                | DHCP Range                | 192 . 168 . 10 .                                                                                                    | 1 192 , 16    | 8 . 10 . 254 |

## 1. Configurer le réseau du personnel et le réseau VolP

Sous Affichage du site - Paramètres - Réseau filaire et sans fil - LAN, créez un nouveau réseau comme indiqué ci-dessous. Dans notre configuration, la passerelle Omada fait office d'interface VLAN et de serveur DHCP. Sélectionnez l'option « Interface ».

En l'absence de passerelle Omada, sélectionnez l'option « VLAN ». Ici, nous créons le VLAN 10 pour le réseau du personnel et utilisons l'adresse 192.168.10.1/24 comme serveur DHCP, puis nous enregistrons.

De même, créez le VLAN 20 pour le réseau VoIP et 192.168.20.1/24 comme serveur DHCP pour les téléphones IP.

| e ve dato - v                 | Search Rollings Q                                                                       | C ¢ |
|-------------------------------|-----------------------------------------------------------------------------------------|-----|
| Networks Switch               | valle Dwitch Scillings                                                                  |     |
|                               |                                                                                         |     |
| VoiP Test v Name              | Voice VLAN                                                                              |     |
| Purpose                       | Interface     VLAN                                                                      |     |
| Dashboard LAN interfaces      | WANKLANT WANKLANZ CLANT CLANZ                                                           |     |
| Italistics VLAN Type          | Single     Multiple                                                                     |     |
| Devices VLAN                  | 26 (1-4000) ()                                                                          |     |
| Clents Gateway/Subne          | 192 . 168 . 20 . 1 / 24 🔘 Update DHOP Range                                             |     |
| ogs                           | Gutewar (P 1982-19820-1<br>Teleforen Ernadicat (P 1982-1982-02-16                       |     |
| wat Logs                      | Network IP Count 254                                                                    |     |
| leports                       | Fachanin IP Hanga 192 198 25 1 - 192 198 25 25 4<br>Facharit Durinet Main 255 255 255 0 |     |
| Jap Domain Name               | (Cptronal)                                                                              |     |
| infrarent Tools IGMP Snooping | Enable ()                                                                               |     |
| MLD Snooping                  | Enutre 🔘                                                                                |     |
| Settinos >                    |                                                                                         |     |

après cela, vous aurez les réseaux suivants, y compris le VLAN 1 par défaut comme VLAN de gestion pour les périphériques Omada.

| Ks Switch Profile 1 | iwitch Settings |                   |        |             |                     |            |                   | 0                |
|---------------------|-----------------|-------------------|--------|-------------|---------------------|------------|-------------------|------------------|
|                     |                 |                   |        |             |                     |            | Batch Delete VLAN | + Create New LAN |
| NAME                | PURPOSE         | SUBNET            | PORTAL | PORTAL NAME | ACCESS CONTROL RULE | RATE LIMIT | VLAN              | ACTION           |
| Management(Default) | Interface       | 192.168.0.1 / 24  | 2      | 8           |                     | -          | 1                 | ß                |
| /oice VLAN          | Interface       | 192.168.20.1 / 24 |        | <b>a</b>    | <i>a</i> :          | -          | 20                | 6 8              |
| taff network        | Interface       | 192 168 10 1 / 24 | -      | -           | -                   |            | 10                | FK m             |

## 2. Configurer le VLAN vocal

La configuration du VLAN voix via l'interface graphique du contrôleur Omada est en cours de développement. Nous pouvons désormais configurer le VLAN voix via l'interface OUI via le modèle CLI. Les commandes CLI sont présentées ci-dessous.

| 1  | voice vlan 20 //enable Voice VLAN on VLAN 20. The Omada switch by default use CoS 7 for voice VLAN, we can leave it as default. |
|----|----------------------------------------------------------------------------------------------------|
| 2  | voice vlan oui 80:5E:C0 oui-desc "Yealink" //configure the IP Phone's OUI accordingly                                           |
| 3  |                                                                                                    |
| 4  | //enable Voice VLAN on all the downlink ports                                                                                   |
| 5  | interface gigabitEthernet 1/0/1                                                                                                 |
| 6  | voice vlan                                                                                                    |
| 7  | interface gigabitEthernet 1/0/2                                                                                                 |
| 8  | voice vlan                                                                                                    |
| 9  | interface gigabitEthernet 1/0/3                                                                                                 |
| 10 | voice vlan                                                                                                    |
| 11 | interface gigabitEthernet 1/0/4                                                                                                 |
| 12 | voice vlan                                                                                                    |
| 13 | interface gigabitEthernet 1/0/5                                                                                                 |
| 14 | voice vlan                                                                                                    |
| 15 | interface gigabitEthernet 1/0/6                                                                                                 |
| 16 | voice vlan                                                                                                    |
| 17 | interface gigabitEthernet 1/0/7                                                                                                 |
| 18 | voice vlan                                                                                                    |
|    |                                                                                                    |
|    |                                                                                                    |

## Sous Affichage du site - Paramètres - Configuration CLI - Interface CLI du périphérique, créez un

modèle CLI. Modifiez les commandes CLI ci-dessus en fonction du plan de ports de votre commutateur réseau, puis copiez-collez-les dans le modèle CLI.

| a anno 11 - Y      |                       |                                                                                                    |                                    |                                                                                                    |
|--------------------|-----------------------|----------------------------------------------------------------------------------------------------|------------------------------------|----------------------------------------------------------------------------------------------------|
|                    | Device CLI            |                                                                                                    |                                    |                                                                                                    |
| Omãda              | Create New Device CLI | Profile                                                                                                    |                                    |                                                                                                    |
| ) var test 🗸 🗸     | 1 CLI Template        | 2 Device Variable Settings                                                                                 |                                    |                                                                                                    |
| antonng            |                       |                                                                                                    |                                    |                                                                                                    |
| Dashboard          | Name                  | voice vlan                                                                                                 |                                    |                                                                                                    |
| 9 Statistics       | Description           |                                                                                                    | (Optional)                         |                                                                                                    |
| ) Clents           | cu                    | voice vian 20<br>voice vian oui 80 SE C0 oui-desc "Yealink"                                                | Variables:                         |                                                                                                    |
| ) insights >       |                       | interface gigabitEthernet 1/0/1<br>voice vlan<br>interface gigabitEthernet 1/0/2                           |                                    |                                                                                                    |
| Audit Logs Reports |                       | voice vian<br>interface gigabitEthemet 1/0/0<br>voice vian<br>interface gigabitEthemet 1/0/4<br>voice vian |                                    |                                                                                                    |
| toms<br>13. Map    |                       | Note:<br>1. The # character is a special command, which indicate                                           | is entering the configure mode. Pi | sase use it in a separate line. If you add other commands after it in the same line, they will be ignored |
| Network Tools      |                       | 2.If a command starts with the I character. the comman                                                     | d will be ignored.<br>Im File      |                                                                                                    |
| independent        |                       |                                                                                                    |                                    |                                                                                                    |
| Settings >         | Next Cancel           |                                                                                                    |                                    |                                                                                                    |
| Hotspot            |                       |                                                                                                    |                                    |                                                                                                    |

Cliquez sur Suivant et choisissez le commutateur à appliquer

| 0 /0 M/01 M- *  |                                                                              | C ☆ ⊜ :      |
|-----------------|------------------------------------------------------------------------------|--------------|
| Ð               | Device CU                                                                    | <b>()</b> () |
| Omada           | Create New Device CLI Profile                                                |              |
| VoiP Test       |                                                                              |              |
| Anneng          | Choose Device Variable Settings X                                            |              |
| Dashboard       | Choose DEVICE NAME MAC ADDRESS (PADDRESS STATUS MODEL                        |              |
| (C) Statistics  | EVVI SG2210P D6-44-89-53-31-9D 192-168.0.101 • CONVECTED SG2210P 5.20        |              |
| Citeria         |                                                                              |              |
| Q insights →    | Select 1 of 1 items Showing 1-1 of 1 records < 1 > 10 / page < Go to page Go |              |
| PLogs           |                                                                              |              |
| Autt Logs       | Contern Cancel                                                               |              |
| (a) Reports     |                                                                              |              |
| The second      |                                                                              |              |
| 🔿 Network Tools |                                                                              |              |
| Configuration . |                                                                              |              |
| 🛞 Settings 🔹 🕴  |                                                                              |              |
| S Hotspot       |                                                                              |              |

Appliquez les configurations CLI au modèle CLI. Une fois les configurations CLI appliquées au switch, même si vous supprimez le modèle CLI, elles ne seront pas supprimées du switch.

| 0                | × . |                                                            | 1995                                      | h features (1) |                          | C 💠 💿 :                                    |
|------------------|-----|------------------------------------------------------------|-------------------------------------------|----------------|--------------------------|--------------------------------------------|
| 0                |     | Device CLI                                                 |                                           |                | CLI Config               | juration Precautions View CLI Details > () |
| Omāda            | Ķ.  | Search Name or Device Name                                 | Q                                         |                |                          | + Create New Device CLI Profile            |
| VoP Test         |     | NAME                                                       | DEVICE NAME                               | DESCRIPTION    | STATUS                   | ACTION                                     |
|                  |     | Voice VLAN                                                 | 5G2210P                                   | (#L            |                          | 🖸 🔟 Apply                                  |
| Dashboard        |     |                                                            |                                           |                | Showing 1-1 of 1 records | 10 / page 🤍 Go to page 🛛 🚱                 |
| Statistics       |     | tole.                                                      |                                           |                |                          |                                            |
| Devices          |     | <ol> <li>Device CLI configurations are bound to</li> </ol> | a the device and do not support take Copy |                |                          |                                            |
| Clients          |     |                                                            |                                           |                |                          |                                            |
| insights         | >   |                                                            |                                           |                |                          |                                            |
| Logs             |     |                                                            |                                           |                |                          |                                            |
| Audt Logs        |     |                                                            |                                           |                |                          |                                            |
| Heports          |     |                                                            |                                           |                |                          |                                            |
| 16. <sup>-</sup> |     |                                                            |                                           |                |                          |                                            |
| Мар              |     |                                                            |                                           |                |                          |                                            |
|                  |     |                                                            |                                           |                |                          |                                            |
| Network Tools    |     |                                                            |                                           |                |                          |                                            |

Pour vérifier la configuration en cours d'exécution du commutateur, vous pouvez cliquer sur le bouton running-config comme indiqué ci-dessous.

| Green Park CB. 🗸 |                          |                                                 |     |              |               | E 😁 🗄 |
|------------------|--------------------------|-------------------------------------------------|-----|--------------|---------------|-------|
| Ð                |                          |                                                 |     |              |               | a     |
| Omada            | Seatthern 10 P month lag | Show Running Config                             | ×   |              | 100 W + 400 D | ***** |
| () vol" lest     | DEVICE NAME              |                                                 |     | UPTIME       | ACTION        | 10    |
| Manager          | ER7206                   | 1                                               |     | 25m 10s      |               |       |
| C Dastiours      |                          | #<br>spanning-tree max-hops 40                  |     | 46/17 295    |               |       |
| () states        |                          | sninp-server                                    | 1 4 | 1 ) 50 (page | - 10 m        |       |
| @ Dreces         |                          | #<br>voce vian 20                               | 1   |              |               |       |
| Ci Cern          |                          | voice vian oui 60.5E C0 oui-desc "Yealink"<br># |     |              |               |       |
| Q mogras →       |                          | e pv6 routing                                   |     |              |               |       |
| Logs             |                          |                                                 |     |              |               |       |
| El Austrage      |                          | entre anne companyone to a                      |     |              |               |       |
| and outpoint     |                          | Export Cancel                                   |     |              |               |       |
| th me            |                          |                                                 |     |              |               |       |
| C Actuon from    |                          |                                                 |     |              |               |       |
| Configuration    |                          |                                                 |     |              |               |       |

#### 3. Liez le profil du commutateur au port du commutateur

Lors de la création d'un réseau vocal et d'un réseau personnel à l'étape 1, le contrôleur Omada crée automatiquement deux profils de commutateur pour ces deux VLAN, qui deviennent le VLAN natif. Ces profils de commutateur créés automatiquement ne sont pas modifiables.

|             |                            |                        |           |                   | + Create New Port Prot |
|-------------|----------------------------|------------------------|-----------|-------------------|------------------------|
| AME         | PoE                        | NATIVE NETWORK         | ISOLATION | Bandwidth Control | ACTION                 |
| 1           | Keep the Device's Settings | Management(Default)(1) |           | Off               | 0                      |
| isable      | Keep the Device's Settings | None                   | -         | or                | 0                      |
| lanagement  | Keep the Device's Settings | Management(Default)(1) | -         | Off               | 0                      |
| DICE VLAN   | Keep the Device's Settings | Voice VLAN(20)         | Ξ.        | or                | 0 8                    |
| aff network | Keep the Device's Settings | staff network(10)      | <u>a</u>  | ott               | •                      |

Pour que le VLAN voix fonctionne, nous devons créer un nouveau profil de commutateur. Ici, nous créons un nouveau profil appelé staff\_voip. Sur ce profil de commutateur, le réseau personnel (VLAN 10) fonctionnera comme VLAN natif, et le réseau voix (VLAN 20) sera débalisé comme indiqué ci-dessous, puis enregistré.

| 🌐 Green Park CB 🗵                               |   |                               | Search features                         |     | q          | с. | ☆ | ٢ | : |
|-------------------------------------------------|---|-------------------------------|-----------------------------------------|-----|------------|----|---|---|---|
| 8                                               |   | Networka Switch Profile Switc | h Settings                              |     |            |    |   |   | 0 |
| Omãda                                           |   | Create New Port Profile       |                                         |     |            |    |   |   |   |
| O VolP Test                                     | ÷ | NAME                          | staff_voip                              |     |            |    |   |   |   |
| Monitoring                                      |   | PoE - Networks/VLANs          | Keep the Device's Settings     C Enable |     | Disable    |    |   |   |   |
| ( Statistics                                    |   | Native Network                | staff network(10)                       |     | 0          |    |   |   |   |
| Devices                                         |   | Tagged Networks               | Please Select                           | ~   | (Optional) |    |   |   |   |
| Clients                                         |   | Untagged Networks             | staff network(10) × voip network(20) ×  | . • | 0          |    |   |   |   |
| ♀ Insights<br>₽Logs                             | Σ | Voice Network                 | None                                    | ~   | ٥          |    |   |   |   |
| <ul> <li>Audit Logs</li> <li>Reports</li> </ul> |   | Save Cancel                   |                                         |     |            |    |   |   |   |
| Tools                                           |   |                               |                                         |     |            |    |   |   |   |
| Ш Мар                                           |   |                               |                                         |     |            |    |   |   |   |
| Network Tools                                   |   |                               |                                         |     |            |    |   |   |   |

puis accédez à la page de configuration du commutateur - Ports et choisissez tous les ports de liaison descendante, puis cliquez sur Modifier la sélection et modifiez-la par lots

| ⊜ bri iFirk(2 |                                            | Search features     | Q                     |               |            |            |         | C 🌣 📀         |     |
|---------------|--------------------------------------------|---------------------|-----------------------|---------------|------------|------------|---------|---------------|-----|
| -             | Device List Device Group Configuration Res | ult BETA            |                       | D8.44         | 89.53.31.0 | D CONNECT  | ED      |               |     |
| Omãda         | Search Name, SN, IP, Model or Tag          | Q All Gateway/Switz | hes OLTs APs          | Details Ports | Clients    | Config Sta | listics | ~             |     |
| VoIP Test     | DEVICE NAME                                | IP ADDRESS          | STATUS T              | Port L/       | G          |            |         | C Edit Select | ted |
| mitorina      | ER7206                                     | 192.168.0.1         | CONNECTED             |               |            |            |         |               |     |
| Dashboard     | D8-44-89-53-31-9D                          | 192.168.0.101       | CONNECTED             |               | Name       | Status     | Profile | ACTION        |     |
| Chafataa      |                                            |                     |                       | 2 1           | Port1      |            | All     | ß             |     |
| oranagea      |                                            |                     | Showing 1-2 of 2 reco | 2             | Port2      |            | All     | 60            |     |
| Devices       |                                            |                     |                       | 2 3           | Port3      |            | AI      | ß             |     |
| Clients       |                                            |                     |                       | 4             | Port4      |            | All     | ß             |     |
| Insights      |                                            |                     |                       | 5             | Port5      |            | All     | ß             |     |
| Logs          |                                            |                     |                       | 6             | Port6      |            | All     | ß             |     |
| Audit Logs    |                                            |                     |                       | 7             | Port7      |            | Al      | ß             |     |
| Reports       |                                            |                     |                       | 8             | Port8      |            | All     | ß             |     |
| 1%            |                                            |                     |                       | 9             | Port9      |            | Al      | ß             |     |
| Map           |                                            |                     |                       | 10            | Port10     |            | Al      | G             |     |
| Network Tools |                                            |                     |                       |               |            |            |         | (1)           |     |
| nfiguration   |                                            |                     |                       |               |            |            |         |               | I   |
| Settings      |                                            |                     |                       |               |            |            |         |               |     |

choisissez le profil staff\_voip que vous venez de créer et postulez.

| Green Park CB                                        |   |                                               |                              |                         |                                           | C 🌣 🖨 :                               |
|------------------------------------------------------|---|-----------------------------------------------|------------------------------|-------------------------|-------------------------------------------|---------------------------------------|
| 3                                                    |   | Device List Device Group Configuration Result | BETA                         | -                       | D8-44-89-53-31-9D CONNE                   | стер × >                              |
| Omada                                                |   | Search Name, SN, IP, Model or Tag Q           | All Gateway/Switch           | hes OLTs APs            | เมษาษย อเลเมร                             | ALIVARU A                             |
| VolP Test                                            | ~ | DEVICE NAME                                   | IP ADDRESS                   | STATUS T                | License Type<br>Omada Cloud Standard Lice | Expiration Time ()<br>Jul 03, 2029    |
| Monitoring                                           |   | ER7206<br>D8-44-89-53-31-9D                   | 192.168.0.1<br>192.168.0.101 | CONNECTED     CONNECTED | License Key<br>TP-4NVU-23MS-DZ0I-S3AY     | Reassignment Times<br>Remaining<br>48 |
| <ul><li>(D) Statistics</li><li>(D) Devices</li></ul> |   |                                               |                              | Showing 1-2 of 2 reco   | Keep Existing                             |                                       |
| Clients                                              |   |                                               |                              |                         | Det: All<br>Disable                       |                                       |
| ♀ Insights<br>♀ Logs                                 | > |                                               |                              |                         | Management<br>staff network               |                                       |
| Audit Logs                                           |   |                                               |                              |                         | voip network staff_voip                   |                                       |
| Tools                                                |   |                                               |                              |                         | Keep Existing                             | Manage Profiles                       |
| Map                                                  |   |                                               |                              |                         | Profile Overrides                         |                                       |
| -                                                    |   |                                               |                              |                         | Apply Cancel                              |                                       |

Vous avez maintenant terminé la configuration du VLAN voix sur le contrôleur Omada. Par défaut, les ports 1 à 7 du commutateur permettent de connecter l'ordinateur portable au réseau du personnel.

Lorsqu'un téléphone IP y est connecté, le commutateur détecte automatiquement le trafic vocal et le dirige vers le VLAN voix. Si un ordinateur portable est connecté au port PC du téléphone IP, il pourra toujours accéder au réseau du personnel.

## 3. Vérification

Connectez le téléphone IP à n'importe quel port du commutateur Omada (ports 1 à 7), puis connectez l'ordinateur portable au port PC du téléphone IP. Le téléphone IP devrait obtenir l'adresse IP du sous-réseau 192.168.20.x et l'ordinateur portable, celle du sous-réseau 192.168.10.x. Vérifiez qu'ils obtiennent la bonne adresse IP et que les services fonctionnent correctement.

## Configurer la VoIP automatique sur le contrôleur Omada

Assurez-vous que votre téléphone IP prend en charge la configuration automatique du VLAN via LLDP/ LLDP-MED avant d'utiliser cette fonctionnalité.

## 1. configurer le réseau du personnel et le réseau VolP

les configurations sont les mêmes que sur « Configurer le VLAN vocal sur le contrôleur Omada ».

## 2. Activer la VolP automatique

Après l'étape 1, Omada Controlle crée automatiquement les profils réseau du personnel et VolP.Ces profils de commutateur par défaut ne sont pas modifiables.

|               |                               |                        |           | - +               | - Create New Port Profile |
|---------------|-------------------------------|------------------------|-----------|-------------------|---------------------------|
| NAME          | PoE                           | NATIVE NETWORK         | ISOLATION | Bandwidth Control | ACTION                    |
| All           | Keep the Device's<br>Settings | Management(Default)(1) |           | Off               | o                         |
| Disable       | Keep the Device's<br>Settings | None                   | -         | Off               | Ø                         |
| Management    | Keep the Device's<br>Settings | Management(Default)(1) |           | Off               | 0                         |
| staff network | Keep the Device's<br>Settings | staff network(10)      |           | Off               | •                         |
| voip network  | Keep the Device's<br>Settings | voip network(20)       | -         | Off               | <b>⊙</b> ⊡                |

Pour que la VolP automatique fonctionne, nous devons créer un nouveau profil de commutateur. Dans ce profil, nous choisissons le réseau du personnel comme réseau natif et le réseau VolP comme réseau balisé. Enfin, dans le champ Réseau vocal, nous choisissons le réseau VolP (VLAN 20).

| @ and -and - | * |                              | Search features                         |   | Q          | C 🌣 | ٢ | ÷ |
|--------------|---|------------------------------|-----------------------------------------|---|------------|-----|---|---|
| 3            |   | Networks Switch Profile Swit | ich Settings                            |   |            |     | 1 | < |
| Omada        |   | Create New Port Profile      |                                         |   |            |     |   |   |
| VolP Test    | Ŷ | NAME                         | Auto_VoIP                               |   |            |     |   |   |
| fanitoring   |   | PoE                          | Keep the Device's Settings     C Enable |   | Disable    |     |   |   |
| Dashboard    |   | - Networks/VLANs             |                                         |   |            |     |   |   |
| Statistics   |   | Native Network               | staff network(10)                       |   | 0          |     |   |   |
| ) Devices    |   | Tagged Networks              | volp network(20) ×                      |   | (Optional) |     |   |   |
| 5 Clients    |   | Untagged Networks            | staff network(10) ×                     |   | 0          |     |   |   |
| / Insights   | 2 | Voice Network                | voip network(20)                        | ~ | 0          |     |   |   |
| Audit Logs   |   | + Advanced Options           |                                         |   |            |     |   |   |
| Reports      |   | Save Cancel                  |                                         |   |            |     |   |   |
| oola         |   |                              |                                         |   |            |     |   |   |
| [] Map       |   |                              |                                         |   |            |     |   |   |

Dans les Options avancées, assurez-vous que LLDP-MED est activé. Cette option est activée par défaut. Enregistrez ensuite le profil.

| Advanced Options  |                                                 |
|-------------------|-------------------------------------------------|
| 802.1X Control    | Serve Unauthorized Force Authorized O Auto      |
| Port Isolation    | Enable ()                                       |
| Flow Control      | Enable                                          |
| EEE               | Enable ()                                       |
| Loopback Control  | Off     Locpback Detection Port Based           |
|                   | Loopback Detection VLAN Based     Spanning Tree |
| LLDP-MED          | Z Enable ()                                     |
| Bandwidth Control | Off      Rate Limit.      Storming Control      |
| DHCP L2 Relay     | Enable                                          |
| Save Cancel       |                                                 |

## 3. Appliquez le profil de commutateur Auto\_voip aux ports du commutateur

Sous la page de configuration du commutateur (Port), sélectionnez les ports de liaison descendante et le profil Auto\_VoIP. Après avoir appliqué le profil au port, le téléphone IP peut redémarrer pour configurer le VLAN.

| 🛞 animi ka Uta . 🗵          |                                            |                                 |                                                                         | C 🌣 💿 i         |
|-----------------------------|--------------------------------------------|---------------------------------|-------------------------------------------------------------------------|-----------------|
| Ð                           | Device List Device Group Configuration Res | ult BETA                        | D8-44-89-53-31-9D CONNECTED                                             | × >             |
| Omãda                       | Search Name, SN, IP, Model or Tag          | Q All Gateway/Switches OLTs APs | LIVERING SIGUE                                                          | ACUVAIOU A      |
| VolP Test                   | ~ DEVICE NAME                              | IP ADDRESS STATUS               | License Type Expiration Time Omada Cloud Standard Lice Jul 03, 2029 ose | 0               |
| Monitoring                  | ER7206                                     | 192.168.0.1 • CONNECTED         | License Key Reassignment T                                              | Times           |
| ⑦ Dashboard                 | D8-44-89-53-31-9D                          | 192.168.0.101 • CONNECTED       | TP-4NVU-23MS-DZ0I-S3AY 48                                               |                 |
| C Statistics                |                                            | Showing 1-2 of 2 n              | reco 🔀 Unbind                                                           |                 |
| <ul> <li>Devices</li> </ul> |                                            |                                 |                                                                         |                 |
| Clients                     |                                            |                                 | Details Ports Clients Config Statistics                                 |                 |
| ♀ Insights                  | >                                          |                                 | Batch Edit (7)                                                          |                 |
| Logs                        |                                            |                                 | Name                                                                    |                 |
| Audit Logs                  |                                            |                                 | Keep Existing                                                           |                 |
| i Reports                   |                                            |                                 | Profile                                                                 | Managa Profiles |
| Tools                       |                                            |                                 | Auto_voite.                                                             | manage r romes  |
| Ш Мар                       |                                            |                                 | Profile Overrides                                                       |                 |
| Network Tools               |                                            |                                 | Apply Cancel                                                            |                 |

La configuration de la VolP automatique est alors terminée. Par défaut, les ports 1 à 7 du commutateur permettent à l'ordinateur portable d'accéder au réseau du personnel.

Lorsqu'un téléphone IP est connecté, le commutateur configure automatiquement sa balise VLAN et place les données vocales dans le VLAN voix. Si un ordinateur portable est connecté au port PC du téléphone IP, il pourra toujours accéder au réseau du personnel.